## ReverseVision Cleanup Tool

ReverseVision has created a cleanup tool for use if your install becomes corrupted or damaged.

How To Access

1) Restart Your Computer

2) Open your Start Menu and go to All Programs  $\rightarrow$  ReverseVision  $\rightarrow$  Tools  $\rightarrow$  and click on the ReverseVision Cleanup Tool

- 3) Read the instructions and warning and press Y and 'Enter' to proceed. Press Y and enter if you are asked if you want to do anything.
- 4) Press any button to close the tool.

5) Run the ReverseVision link on your desktop, or run the installer found here: http://www.reversevision.com/setup/setup.exe

Note: Before running the tool please completely restart your computer. Failure to do so may make the tool not run correctly. Also, please note that this tool will remove all files related to ReverseVision. It is possible that you may lose data when running this tool and you run the tool acknowledging these risks.

Be advised, whenever the Cleanup Tool is run, Document Templates must be completely re-downloaded by the software. This process occurs in the background while loans are open and can take anywhere from 5 minutes to half an hour depending on internet speed. Documents will be unavailable while this occurs.

faq.rmx\cleanuptool.txt · Last modified: 2011/11/16 10:40 by eric